# **MISE À JOUR LOGICIELLE DU PRODUIT**

LaCie peut améliorer le logiciel de votre LaPlug ou ajouter de nouvelles fonctionnalités au fil du temps. Voir ci-dessous pour les informations de mise à jour. Notez qu'il existe deux façons de vérifier l'existence d'un nouveau mise à jour logicielle de votre produit, depuis le tableau de bord ou sur le site Web de LaCie.

Notez également que la procédure de mise à jour n'effacera pas les fichiers enregistrés sur les disques durs USB connectés, mais que cela réinitialisera les paramètres à leur configuration d'usine.

**Information importante :** Après avoir effectué la mise à jour logicielle du produit ou réinitialisé le produit aux paramètres d'usine, vous devez connecter le LaPlug à votre réseau à l'aide du câble Ethernet. La raison de cette procédure est que vos informations de connexion Wi-Fi sont supprimées pendant la mise à jour/réinitialisation.

### RECHERCHE DE NOUVEAU LOGICIEL

#### Utilisation du tableau de bord

- 1. Lancez le tableau de bord comme décrit dans <u>Administrer le LaPlug</u> et allez sur la page **Système**.
- 2. Cliquez sur l'onglet **Système**, puis regardez sous **Mise à jour en ligne**. Si un lien apparaît, cliquez dessus pour aller sur la page Web qui héberge le téléchargement.

#### Auprès de LaCie.com

1. Consultez <u>cette page</u> et téléchargez le nouveau logiciel pour votre produit LaCie s'il est disponible.

### INSTALLER LE LOGICIEL DU PRODUIT

 Enregistrez le fichier que vous avez téléchargé sur le site Web de LaCie sur une clé USB ou un disque dur. Assurez-vous qu'il est enregistré au niveau de la racine du disque, c'est-à-dire pas à l'intérieur d'un dossier (utilisateurs Mac, voir la capture d'écran pour exemple).

#### ×

- 2. Assurez-vous que le LaPlug est éteint, puis connectez la clé USB ou le disque dur au LaPlug.
- 3. Appuyez sur le bouton d'alimentation et maintenez-le enfoncé pendant 10 secondes. Relâchez le bouton marche/arrêt dès que le voyant devient rouge.
- 4. Avant que deux secondes ne s'écoulent, appuyez de nouveau sur le bouton marche/arrêt et relâchez-le immédiatement.
- 5. Au bout d'environ deux minutes, le LaPlug redémarrera automatiquement.
- 6. Vérifiez que le nouveau logiciel a été installé en vous rendant de nouveau sur la page **Tableau de bord** > **Assistance** ou dans la **Fenêtre de configuration** de LaCie Network Assistant.

## **RESTAURER LA CONFIGURATION PAR DÉFAUT**

Ce processus ramènera le LaPlug à ses paramètres d'usine mais ne changera pas la version logicielle du produit.

**Attention :** La réinitialisation du produit efface toutes les données du tableau de bord telles que la configuration du réseau, le nom de l'ordinateur et d'autres paramètres générés par l'utilisateur. Elle ne modifie pas la version logicielle du produit et n'efface pas les fichiers enregistrés sur les disques durs USB connectés.

1. Lancez le tableau de bord comme décrit dans <u>Administrer le LaPlug</u> et allez sur la page **Système**.

- 2. Cliquez sur l'onglet **Système**.
- 3. Cochez la case **Restaurer la configuration par défaut**.

#### ×

- 4. Cliquez sur le bouton **Appliquer**.
- 5. Confirmez dans la fenêtre contextuelle. Le LaPlug redémarrera automatiquement.